## 13 TAREFA DE APROFUNDAMENTO

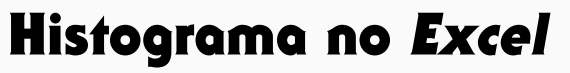

As classificações, em percentagem, obtidas pelos alunos do 10.º D num teste de Matemática estão registados na tabela seguinte.

| Classificações do 10.° D |                  |  |  |
|--------------------------|------------------|--|--|
| Classificação (%)        | Número de alunos |  |  |
| [40 , 50[                | 4                |  |  |
| [50 , 60[                | 6                |  |  |
| [60 , 70[                | 4                |  |  |
| [70 , 80[                | 5                |  |  |
| [80 , 90[                | 3                |  |  |
| [90 , 100[               | 2                |  |  |
| [100 , 110[              | 1                |  |  |

Fonte: Registos da professora

É possível saber se algum aluno teve 90% ? E se algum teve 100% ? Justifica as tuas respostas.

2.

Constrói, recorrendo a uma folha de cálculo, um histograma relativo aos dados da tabela, seguindo os passos seguintes.

a. Acede a uma folha de cálculo (por exemplo, Excel) e copia os dados da tabela.

| 1 | А          | В |
|---|------------|---|
| 1 | [40, 50[   | 4 |
| 2 | [50, 60[   | 6 |
| 3 | [60, 70[   | 4 |
| 4 | [70, 80[   | 5 |
| 5 | [80, 90[   | 3 |
| 6 | [90, 100[  | 2 |
| 7 | [100, 110[ | 1 |

Para explorar e investigar **b.** Seleciona os dados acede a «Inserir Gráfico» e seleciona o tipo de gráfico (Histograma), no separador «Todos os gráficos».

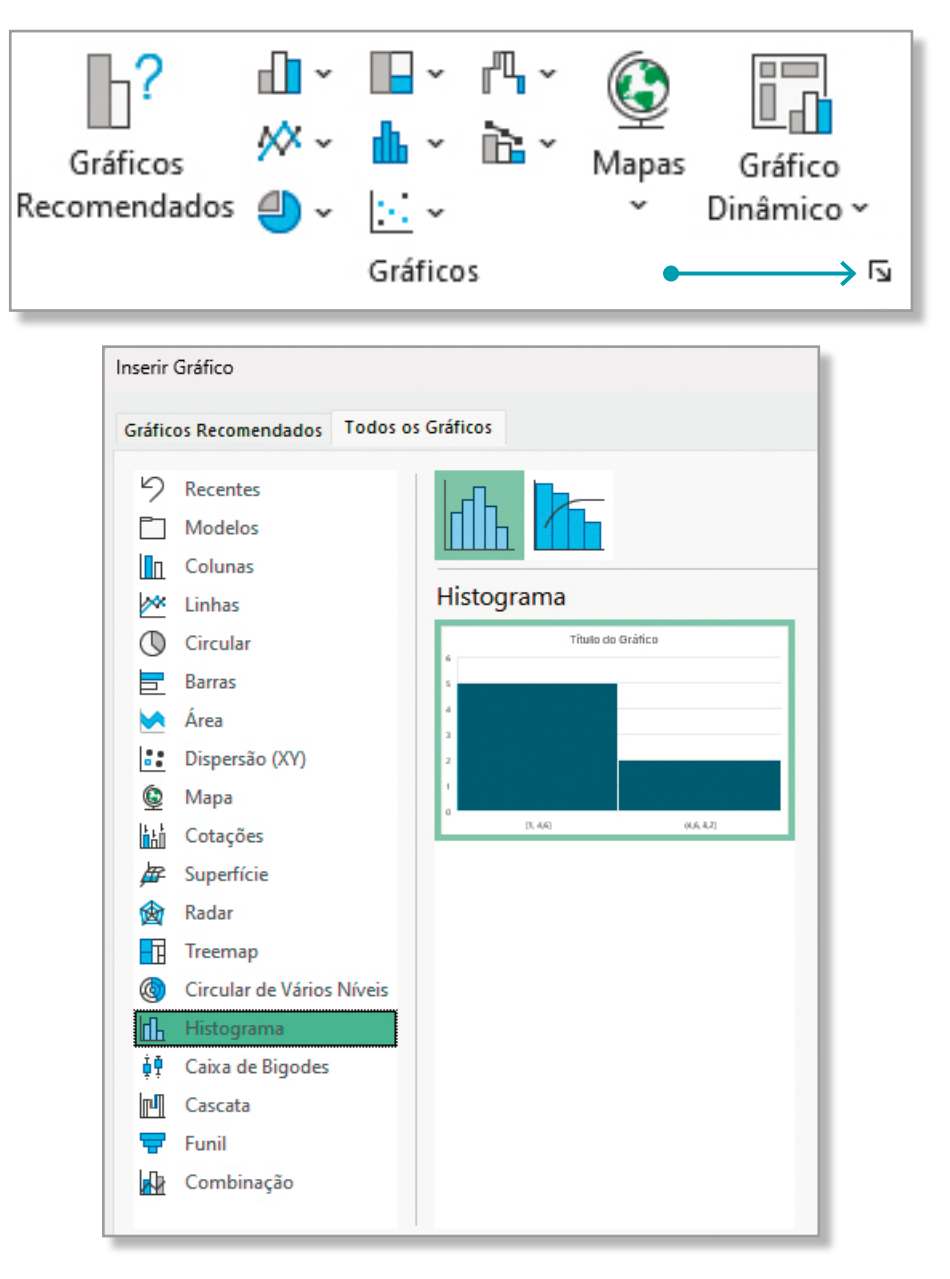

**c.** Para formatar o eixo horizontal, coloca o cursor sobre o eixo e clica no botão direito do rato para aceder a «Formatar Eixo».

Em «Formatar Eixo», seleciona a opção «Por categoria».

| E <u>l</u> iminar                       | Formatar Eixo                           | $\sim$ | × |
|-----------------------------------------|-----------------------------------------|--------|---|
| Repor para Correspon <u>d</u> er Estilo | Opções de Eixo 🗸 Opções de Texto        |        |   |
| A Tipo de Letra                         |                                         |        |   |
| Alterar Tipo de Gráfico                 |                                         |        |   |
|                                         | <ul> <li>Opções de Eixo</li> </ul>      |        |   |
| 🗍 Rotação <u>3</u> D                    | Classes                                 |        |   |
| Adicionar Linhas de Grelha Principais   | • Por Categoria                         |        |   |
| Adicionar Linhas de Grelha Secundárias  | ○ A <u>u</u> tomáticas                  |        |   |
| Eormatar Eixo                           | <ul> <li>Largura das classes</li> </ul> |        |   |
|                                         | Número de classes                       |        |   |
|                                         | Classe de excess <u>o</u> positivo 9,0  |        | Ļ |
|                                         | Classe de excesso negativo -2.0         |        | 1 |

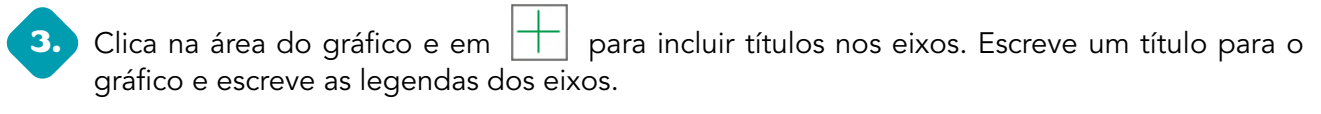

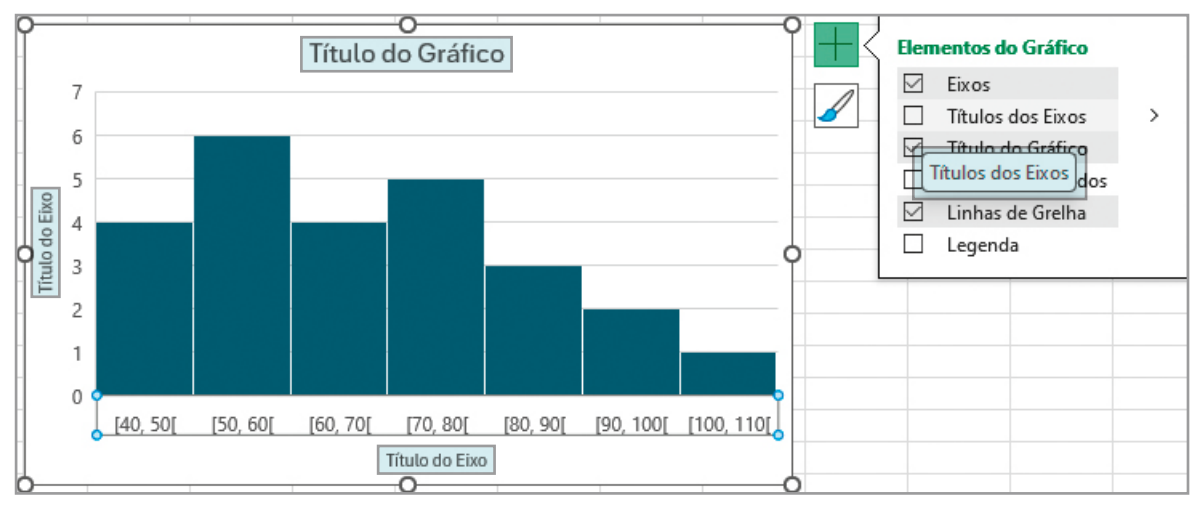

No final, podes copiar o gráfico e colá-lo numa folha de um processador de texto (o *Word*, por exemplo).

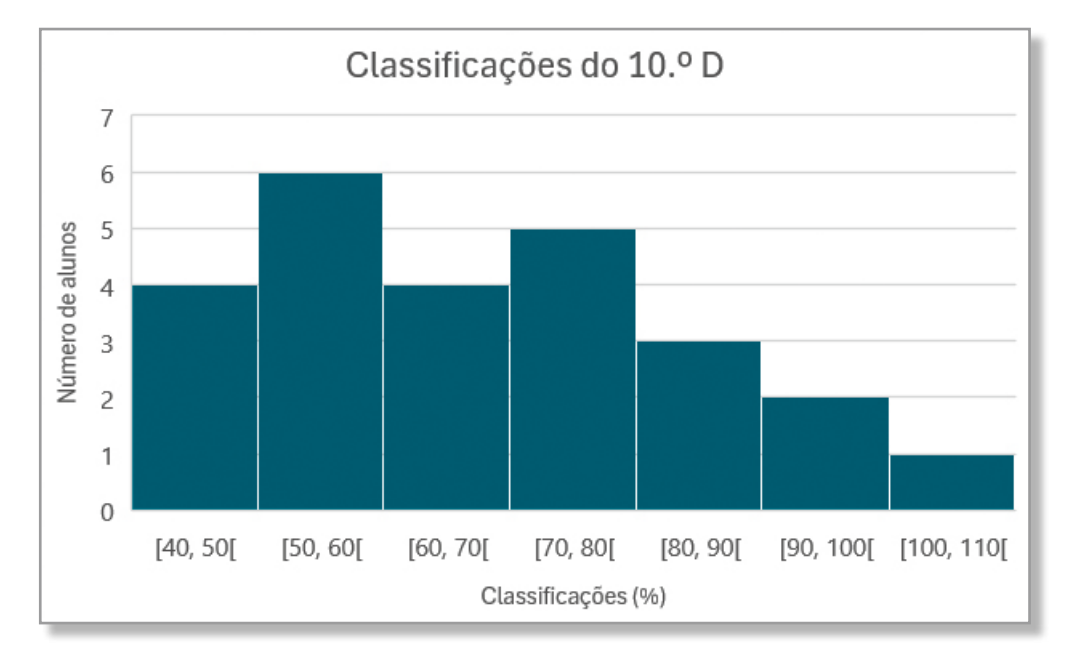